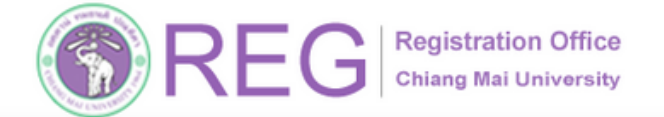

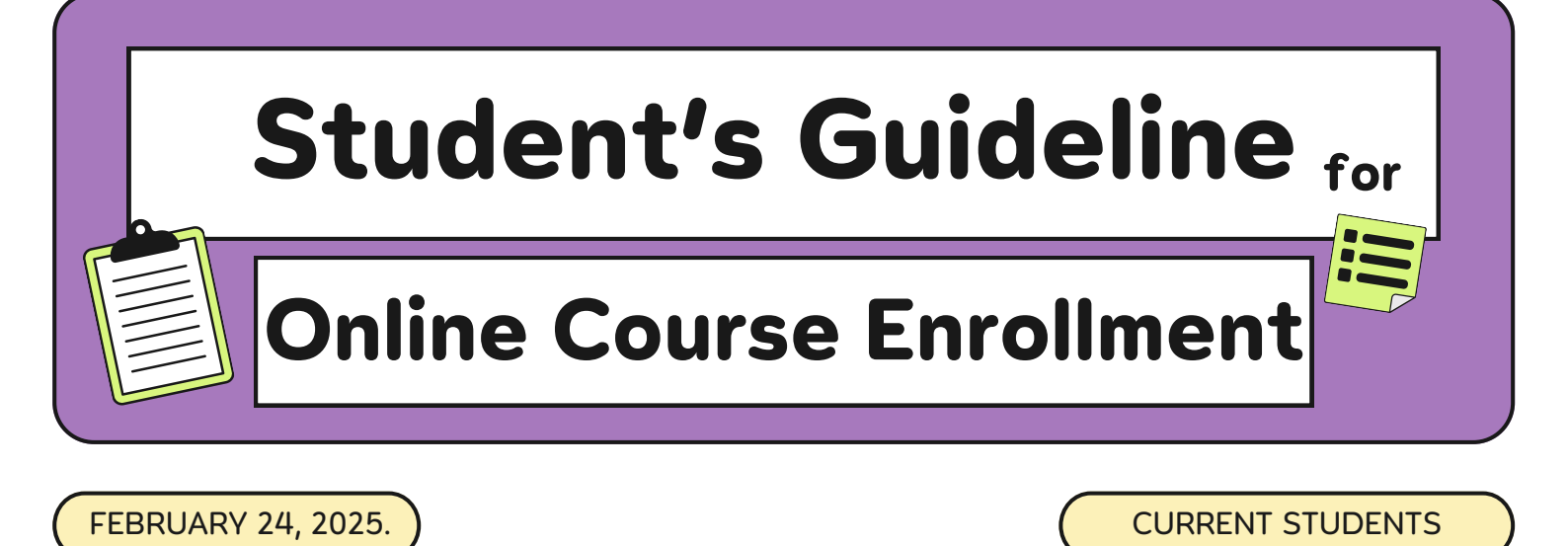

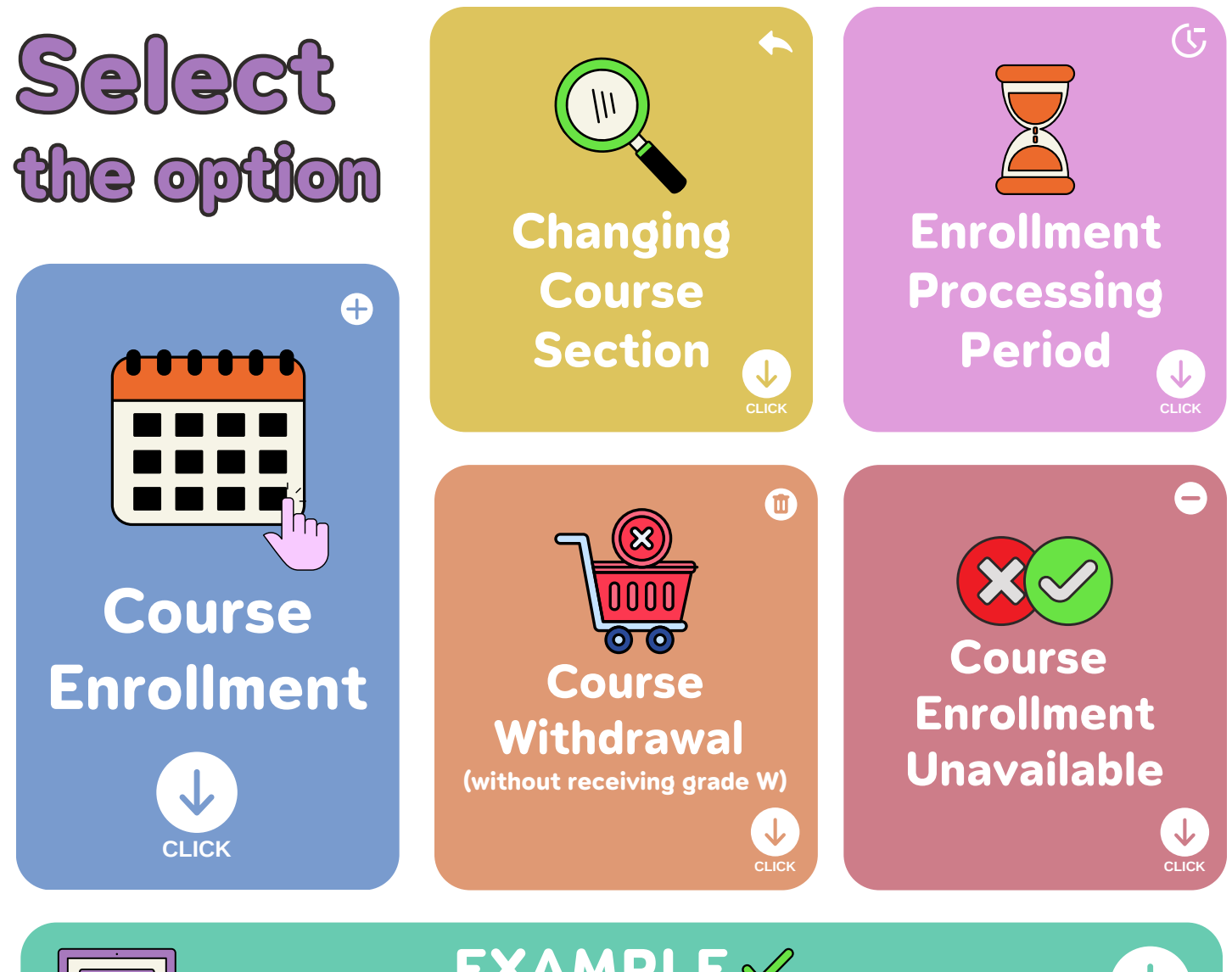

#### EXAMPLE 🖋 Enrolled Course(s)

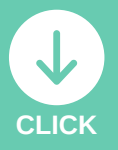

WWW.REG.CMU.AC.TH

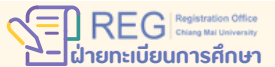

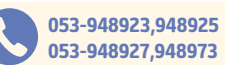

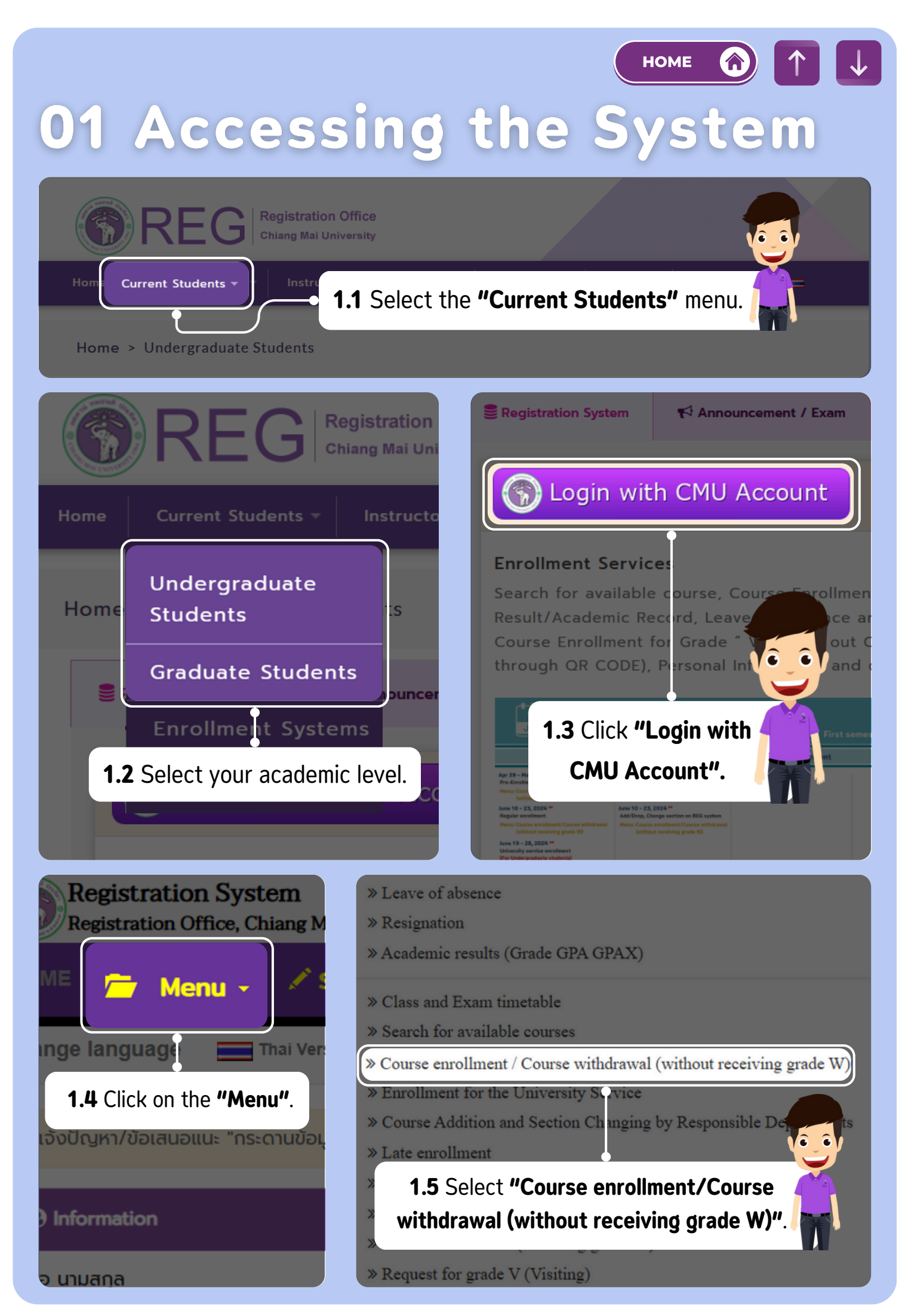

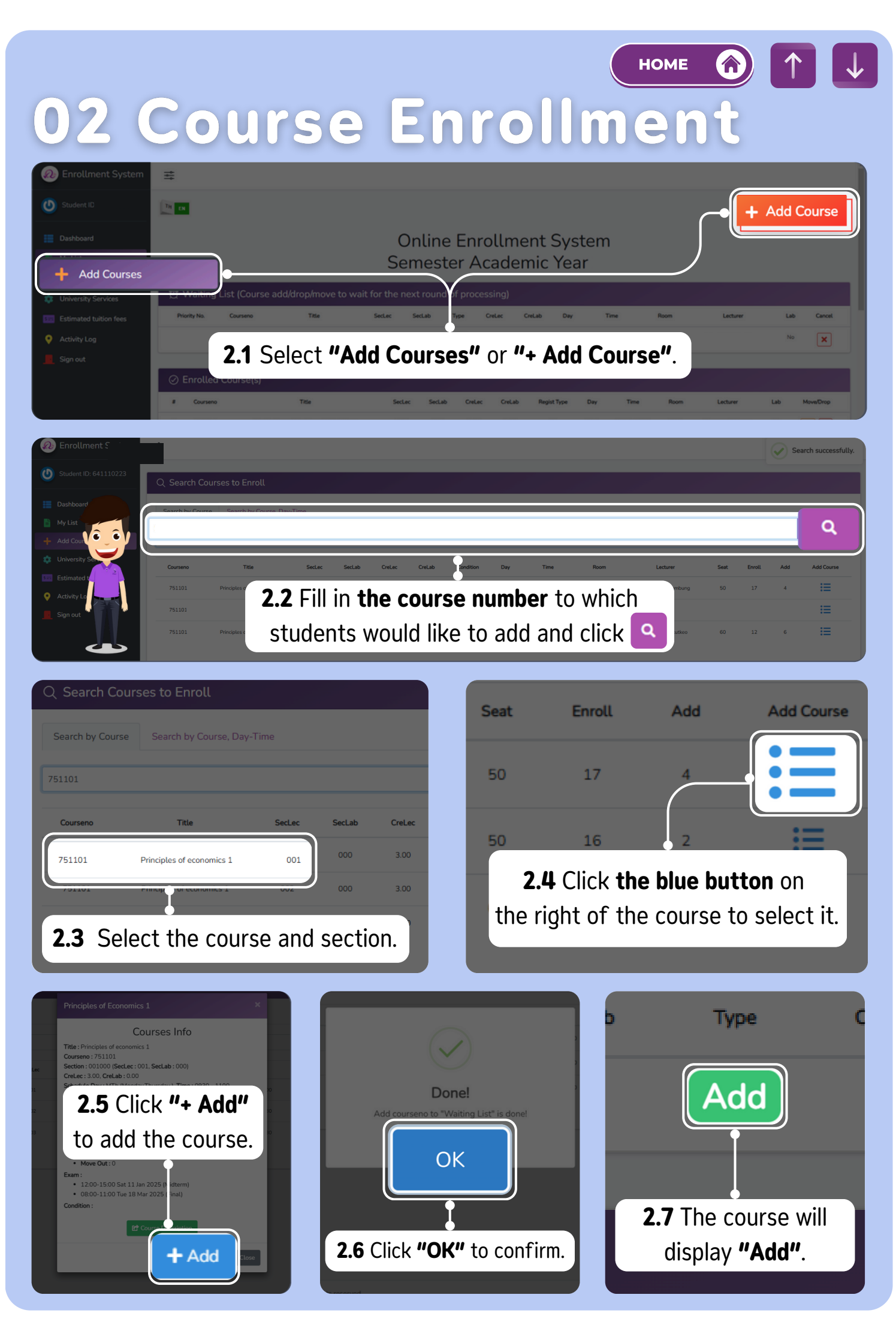

**03 Changing Course Section** 

Students can change the section of the enrolled course only.

HOME

**^** 

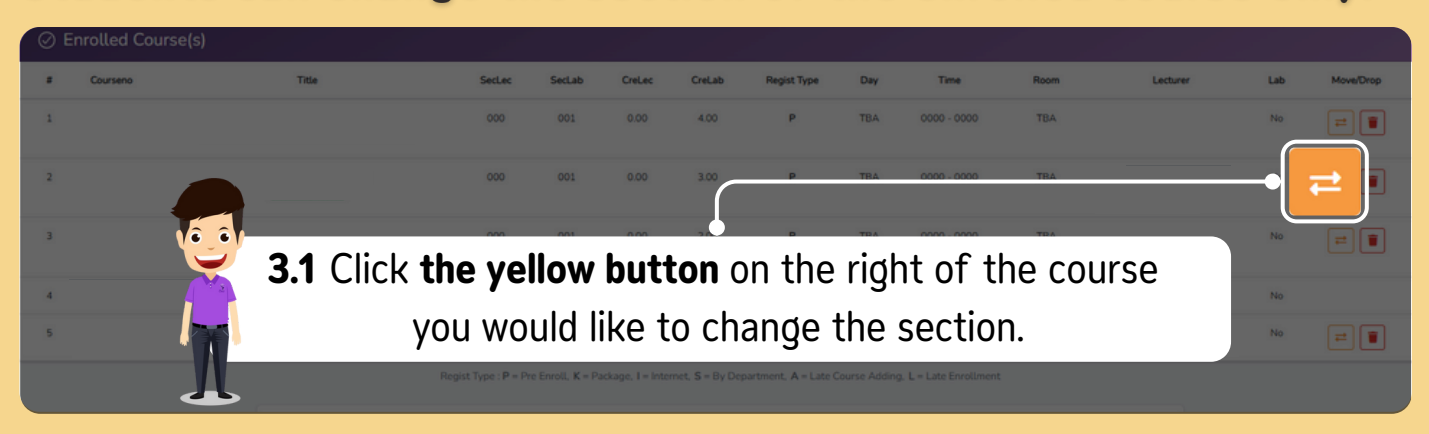

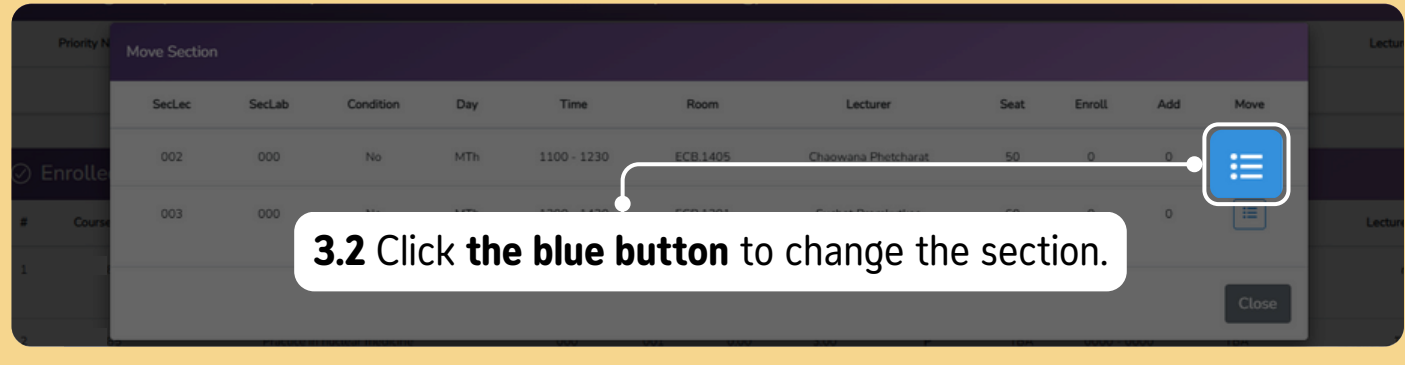

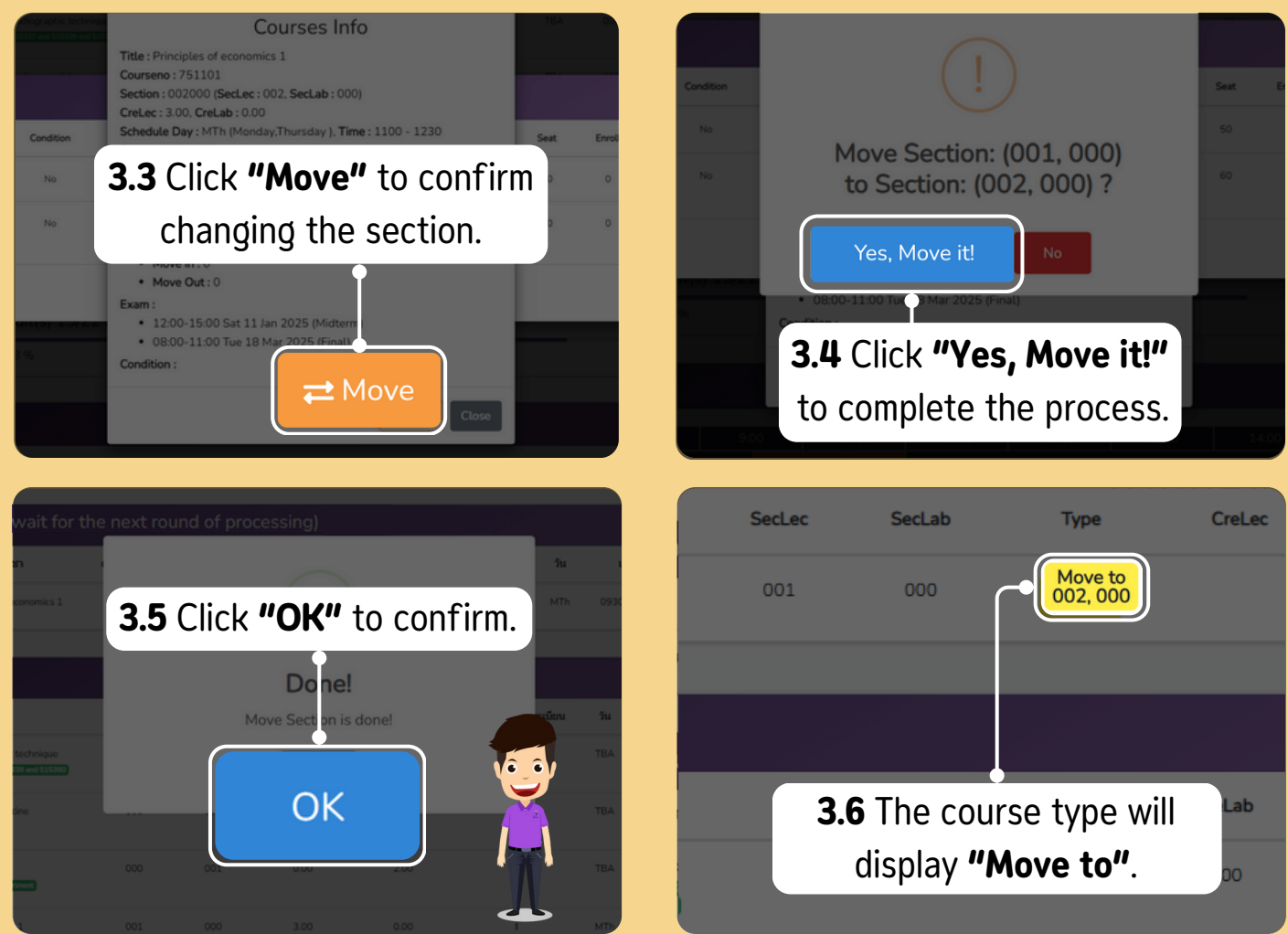

## 04 Course Enrollment Processing Period

# Pending system processing according to the academic calendar.

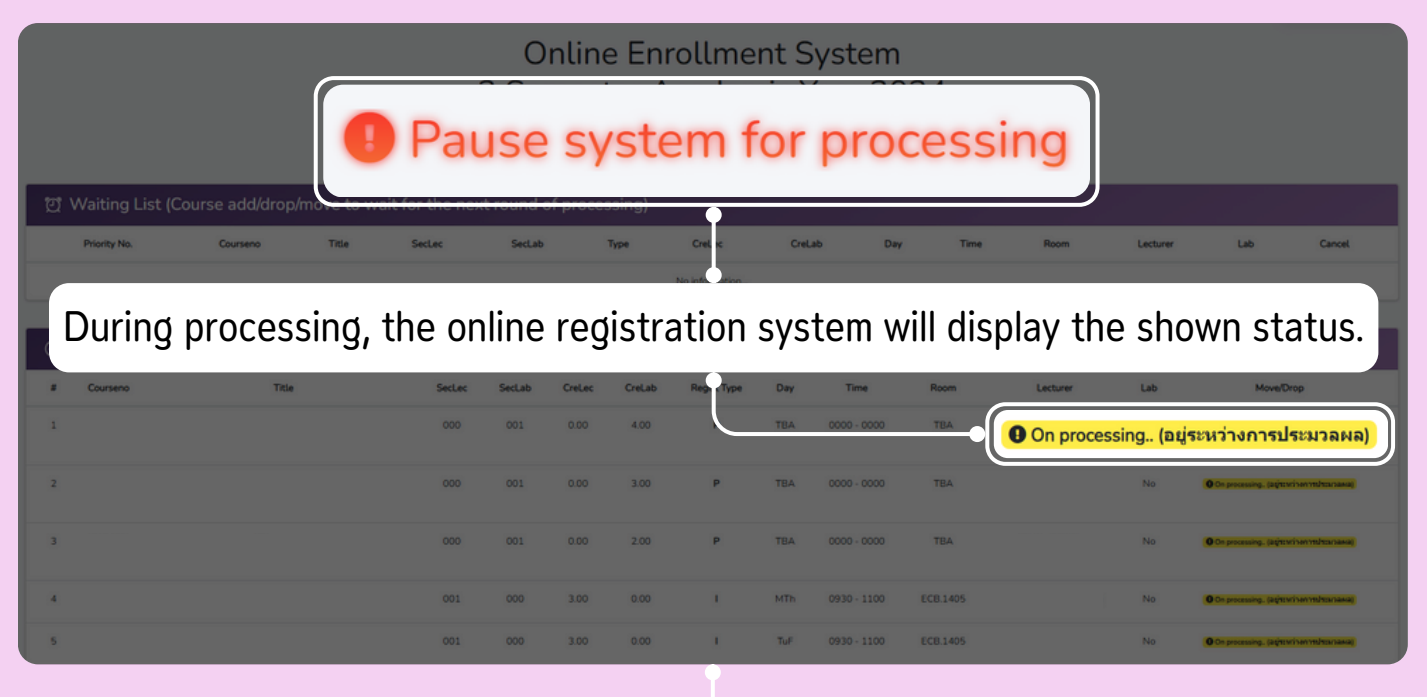

#### **PRE-ENROLLMENT:**

Announcement of pre-enrollment results according to the academic calendar.

**REGULAR ENROLLMENT ADD/ DROP/CHANGE SECTION:** 

Daily processing periods are from 9 a.m. to 10 a.m. and from 3 p.m. to 4 p.m., following the dates specified in the academic calendar.

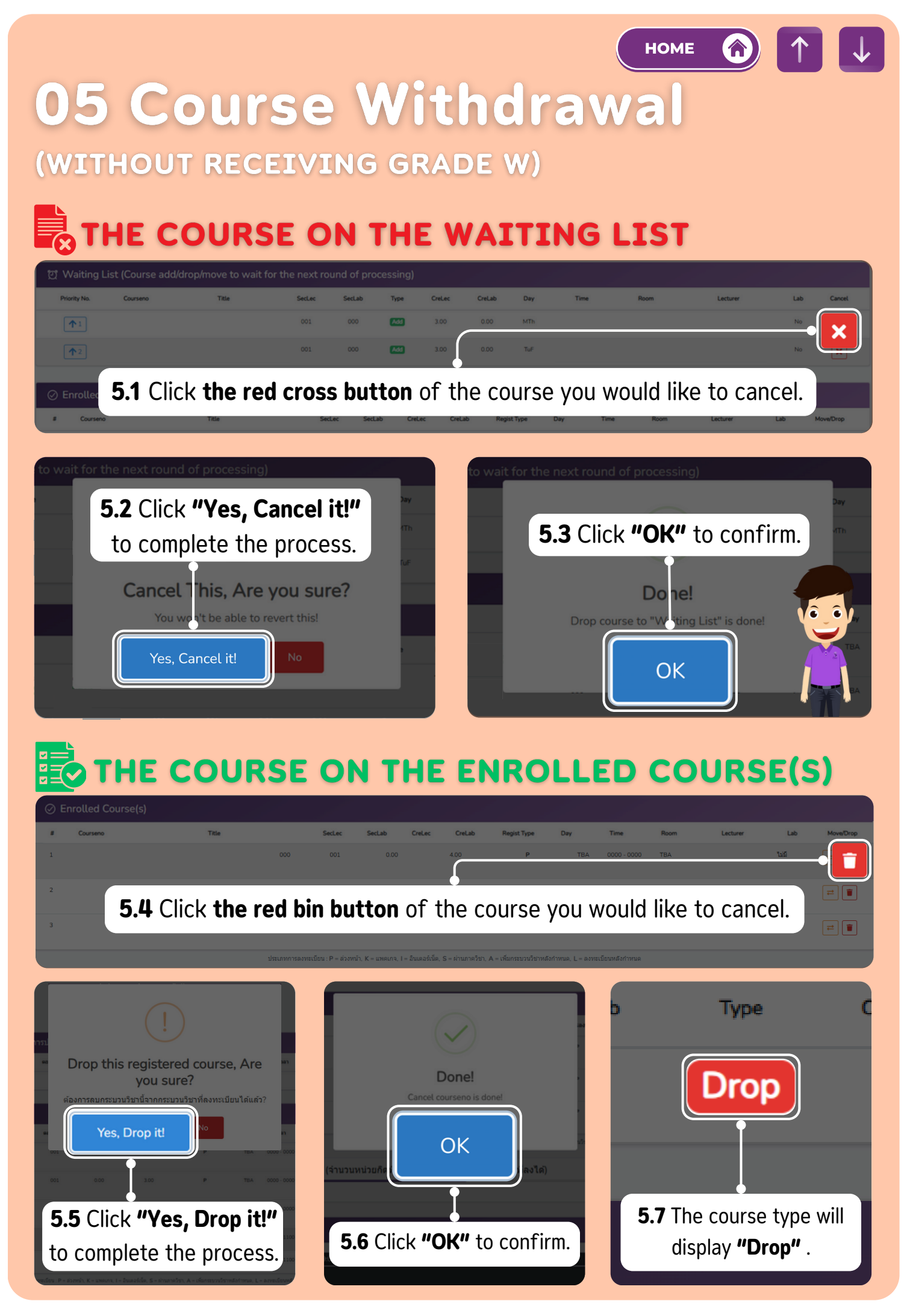

номе 🏠

 $\downarrow$ 

 $\uparrow$ 

### 06 COURSE ENROLLMENT UNAVAILABLE

|          |       |        | Courses Info                                                                                                    |           |      |          |      |  |
|----------|-------|--------|----------------------------------------------------------------------------------------------------|-----------|------|----------|------|--|
|          |       |        | Title : Principles of economics 1                                                                                    |           |      |          |      |  |
|          |       |        | Courseno : 751101                                                                                                    |           |      |          |      |  |
| Courseno | Title | SecLec | Section : 001000 (SecLec : 001, SecLab : 000)<br>CreLec : 3.00, CreLab : 0.00                                        |           | Room | Lecturer | Seat |  |
|          |       |        | Schedule Day : MTh (Monday,Thursday ), Time : 0930 - 1100<br>Room : ECB.1405                                         | 20        |      |          |      |  |
|          |       |        | <b>Lecturer</b> : Mayula Chaikumbung (มยุลา ไชยศาบัง)<br><b>Seat</b> : 50                                            | 30        |      |          |      |  |
|          |       |        | <ul> <li>Enroll: 17</li> <li>Add: 4</li> <li>Drop: 0</li> <li>Move In: 2</li> <li>Move Out: 0</li> </ul>             | 10        |      |          |      |  |
|          |       |        | Exam :<br>• 12:00-15:00 Sat 11<br>• 08:00-11:00 Tue 18<br>Condition :<br>Condition :<br>Condition Course Description | Duplicate |      |          |      |  |

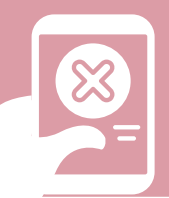

### COURSE ENROLLMENT UNAVAILABLE:

If students are unable to enroll in the course, the restriction will appear on **THE VELLOW BAR** at the bottom of the course information pop-up.

НОМЕ 

### **07 ENROLLED COURSE(S)**

| D Enrollment System                                           | <b> </b> ↓                                                                                   |                 |                |             |                     |                   |                   |                     |             |                        |          |          |     |              |
|---------------------------------------------------------------|----------------------------------------------------------------------------------------------|-----------------|----------------|-------------|---------------------|-------------------|-------------------|---------------------|-------------|------------------------|----------|----------|-----|--------------|
| U Student ID:                                                 | TH EN                                                                                        | 1               |                |             |                     |                   |                   |                     |             |                        |          |          |     | + Add Course |
| Dashboard     My List     Add Courses     University Services | Online Enrollment System 2 Semester Academic Year 2024 ait for the next round of processing) |                 |                |             |                     |                   |                   |                     |             |                        |          |          |     |              |
| 5== Estimated tuition fees                                    |                                                                                              | Priority No.    | Courseno Title | SecLec      | SecLab              | Туре              | CreLec            | CreLa               | ıb          | Day Ti                 | me Room  | Lecturer | Lab | Cancel       |
| Activity Log                                                  | No information                                                                               |                 |                |             |                     |                   |                   |                     |             |                        |          |          |     |              |
| Sign out                                                      | 0 E                                                                                          | nrolled Course( | (s)            | del su      |                     |                   |                   |                     |             |                        |          | de de    |     |              |
|                                                               |                                                                                              | Courseno        | Title          | Sec         | ec SecLab           | CreLec            | CreLab            | Regist Type         | Day         | Time                   | Room     | Lecturer | Lab | Move/Drop    |
|                                                               | 1                                                                                            |                 |                | 00          | 0 001               | 0.00              | 4.00              | P                   | TBA         | 0000 - 0000            | TBA      |          | No  | =            |
|                                                               | 2                                                                                            |                 |                | 00          | 0 001               | 0.00              | 3.00              | P                   | TBA         | 0000 - 0000            | TBA      |          | No  | =            |
|                                                               | 3                                                                                            |                 |                | 00          | 0 001               | 0.00              | 2.00              | P                   | TBA         | 0000 - 0000            | TBA      |          | No  | =            |
|                                                               | 4                                                                                            |                 |                | 00          | 1 000               | 3.00              | 0.00              | х.                  | MTh         | 0930 - 1100            | EC8.1405 |          | No  | =            |
|                                                               | 5                                                                                            |                 |                | 00          | 1 000               | 3.00              | 0.00              | 1                   | Tuff        | 0930 - 1100            | EC8.1405 |          | No  | =            |
|                                                               |                                                                                              |                 |                | Regist Type | P = Pre Enroll, K = | Package, I = Inte | ernet, S = By Dep | artment, A = Late C | Course Addi | ng. L = Late Enrollmen | t        |          |     |              |

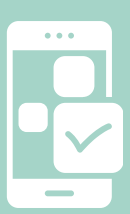

### **ENROLLED COURSE(S)**:

f

Once processing is complete, enrolled courses

will appear in O Enrolled Course(s)

as shown in

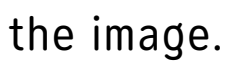

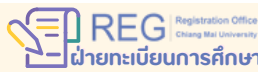

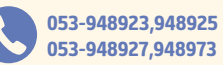